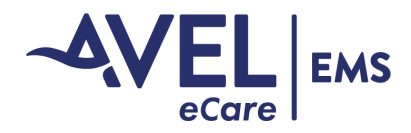

## Add Contact Card to Android Home Screen

First, touch and hold any blank space on the home screen and select "Widgets."

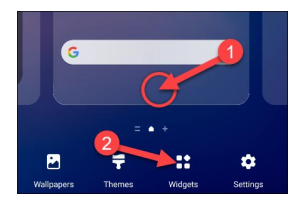

Scroll through the list of widgets until you find "Contacts."

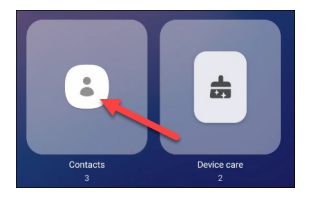

This will bring up a menu where you can choose Direct Dial contact shortcuts. Scroll from left to right to choose a widget, then tap "Add."

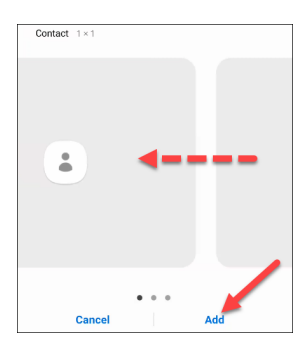

Next, select the contact for the shortcut.

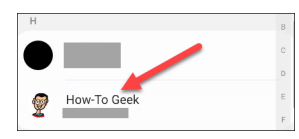

The shortcut will be added to your home screen, and you can simply tap it to call Avel EMS.

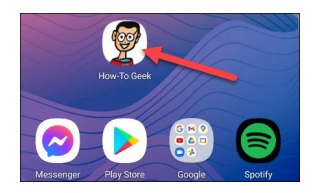